# Chapter 6: Simulation Using Spread-Sheets (Excel)

Refer to Reading Assignments

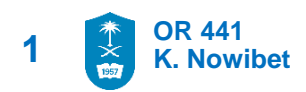

#### **Excel User-Defined Inverse functions:**

- The User should define the inverse function for given CDF
- Define Excel cells by the defined inverse function using RAND().
- For fixable simulation use separate cells for parameters

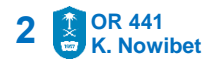

### **Excel User-Defined Inverse functions:**

• Continuous Uniform (*a*,*b*)

= a + (b - a) \* RAND()

- Discrete Uniform (a,b)= a + INT((b - a + 1) \* RAND())
- Bernoulli(p)

= IF(RAND() <= p, 1, 0)

• Geometric (*p*)

= 1 + INT(LN (1 - RAND())/L

Exponential (λ)

 $= -(1/\lambda) LN (1 - RAND())$ 

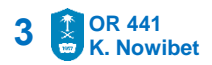

### **Excel Built-In Inverse functions:**

- Excel has a number of important Built-In inverse functions.
- Usually, the name of inverse in Excel ends with .INV
- The user must be careful when in using any of the Built-In inverse:
  - Read help of the function
  - Understand the definition of the parameters
- User can apply RAND() in the inverse function .INV directly

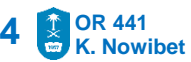

### **Excel Built-In Inverse functions:**

#### **Examples**

- NORM.INV(U, mean, standard deviation)
  - NORM.INV(RAND(), 3, 1) ~ N(3,1)
- BINOM.INV(#trials, p, U)
  - BINOM.INV(6, 0.5, RAND()) ~ Binomial(n=6,p=0.5)
- $U(a,b) \sim a + (b-a)*RAND()$ 
  - U(3,8) ~ 3 + (5) RAND()
- EXPO(mean) ~ -mean\*LN(1-RAND())
  - $Exp(\lambda=10) \sim -0.1*LN(1-RAND())$

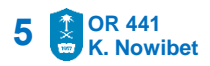

|    | A                         | В           | С        | D           | E                               |
|----|---------------------------|-------------|----------|-------------|---------------------------------|
| 1  |                           |             |          |             | Formula                         |
| 2  | Uniform(0,1)              |             |          | 0.845009617 | =RAND()                         |
| 3  |                           | min         | max      |             |                                 |
| 4  | Discrete Uniform(min,max) | 3           | 10       | 8           | =RANDBETWEEN(B5,C5)             |
| 5  |                           | min         | max      |             |                                 |
| 6  | Uniform(min,max)          | 4           | 20       | 18.66724518 | =B7+(C7-B7)*RAND()              |
| 7  |                           |             | р        |             |                                 |
| 8  | Bernoulli(p)              |             | 0.7      | 1           | =IF(RAND()<=C9,1,0)             |
| 9  |                           |             | р        |             |                                 |
| 10 | Geometric(p)              |             | 0.3      | 2           | =1+INT(LN(1-RAND())/LN(1-C11))  |
| 11 |                           |             | mean     |             |                                 |
| 12 | Exponential(mean)         |             | 5        | 4.359013352 | =-C13*LN(1-RAND())              |
| 13 |                           | scale       | shape    |             |                                 |
| 14 | Weibull(scale, shape)     | 5           | 3        | 3.975532185 | =B15*POWER(-LN(1-RAND()),1/C15) |
| 15 |                           | alpha1      | alpha2   |             |                                 |
| 16 | Beta(alpha1, alpha2)      | 5           | 1.5      | 0.807041407 | =BETAINV(RAND(),B17,C17)        |
| 17 |                           |             | DF       |             |                                 |
| 18 | ChiSquare                 |             | 5        | 14.12091438 | =CHIINV(RAND(),C19)             |
| 19 |                           | scale       | shape    |             |                                 |
| 20 | Gamma(scale,shape)        | 2           | 10       | 19.06188666 | =GAMMAINV(RAND(),C21,B21)       |
| 21 |                           | mean        | std dev  |             |                                 |
| 22 |                           | 5           | 3        |             |                                 |
| 23 | Lognormal(mean, std dev)  | 1.455695563 | 0.554513 | 5.012218975 | =LOGINV(RAND(),B24,C24)         |
| 24 |                           | mean        | std dev  |             |                                 |
| 25 | Normal(mean, std dev)     | 10          | 2        | 10.50135199 | =NORMINV(RAND(),B25,C25)        |

### **Simulation from Discrete Distributions**

Given a random variable X with P{X=x} and CDF
 P{X≤x}

| 0.3 | 0.2        | 0.1                |
|-----|------------|--------------------|
|     | 0.3<br>0.7 | 0.3 0.2<br>0.7 0.9 |

- Direct simulation way: use the IF statement In each cell
- Do it now...

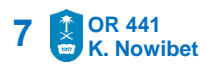

### **Simulation from Discrete Distributions**

- Better way: use the VLOOKUP function
- The VLOOKUP cell function provides an easy way to implement the inverse transform method for discrete distributions.
- Organize data associated with distribution in a special way to take advantage of VLOOKUP functionality

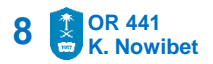

### **Simulation from Discrete Distributions**

• Form the following table in Excel

|   | A8  |     | =VLOOK | UP(RAND() | ,B3:D6,3 |
|---|-----|-----|--------|-----------|----------|
|   | A   | В   | С      | D         | E        |
| 1 |     |     |        |           |          |
| 2 | PMF | LR  | CDF    | X         |          |
| 3 | 0.4 | 0   | 0.4    | 1         |          |
| 4 | 0.3 | 0.4 | 0.7    | 2         |          |
| 5 | 0.2 | 0.7 | 0.9    | 3         |          |
| 6 | 0.1 | 0.9 | 1      | 4         |          |
| 7 |     |     |        |           |          |

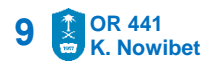

Simulation from Discrete Distributions

|   | A8  | • t | S =VLOOK | UP(RAND() | ,B3:D6,3 |
|---|-----|-----|----------|-----------|----------|
|   | A   | В   | C        | D         | E        |
| 1 |     |     |          |           |          |
| 2 | PMF | LR  | CDF      | X         |          |
| 3 | 0.4 | 0   | 0.4      | 1         |          |
| 4 | 0.3 | 0.4 | 0.7      | 2         |          |
| 5 | 0.2 | 0.7 | 0.9      | 3         |          |
| 6 | 0.1 | 0.9 | 1        | 4         |          |
| 7 |     |     |          |           |          |

- The column LR is the lower limit on the range for the value.
- The column CDF specifies the upper range
- For example, if the random number *U* falls between (0, 0.4), then the *X* is set to 1.
- The column X should contain the possible values for the random variable.

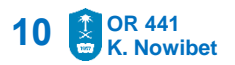

### **Simulation from Discrete Distributions**

|   | A8  | <b>•</b> ; | € =VLOOK | =VLOOKUP(RAND(),B3:D6 |   |  |
|---|-----|------------|----------|-----------------------|---|--|
|   | A   | В          | C        | D                     | E |  |
| 1 |     |            |          |                       |   |  |
| 2 | PMF | LR         | CDF      | X                     |   |  |
| 3 | 0.4 | 0          | 0.4      | 1                     |   |  |
| 4 | 0.3 | 0.4        | 0.7      | 2                     |   |  |
| 5 | 0.2 | 0.7        | 0.9      | 3                     |   |  |
| 6 | 0.1 | 0.9        | 1        | 4                     |   |  |
| 7 |     |            |          |                       |   |  |

- Use the following:
  = VLOOKUP(RAND()), Cell-Range, 3)
- Cell Range is the range for the LR-X columns. In the example, Cell Range is B3:D6.
- The function will looked up RAND() in the table's first column (of Cell Range) and the corresponding value from the third column (the 3 in the formula) is returned.
- VLOOKUP works event when the X column doesn't have to have numbers
   11 CR 441 K. Nowibet

- A data table is a range of cells that shows how changing one or two variables in your formula will affect the results of those formulas.
- Data tables provide a shortcut for calculating multiple results in one operation and a way to view and compare the results of all the different variations together on your sheet.
- Search on Data Tables in Help to see detailed overview of their setup and use.

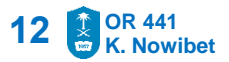

#### Example:

- Make a column to count the replications.
  Column F is used in this example.
- 2. Make a cell that you want repeated.Cell A8 is used in this example.
- 3. Tie the data table to the cell that needs repeating by setting the cell above and to the right of the 1st replication equal to the cell to be repeated.
  - In this example Cell G4 is set equal to cell A8.
- 4. Select the cells that are to form the data table.
  - In this example, the cells in the range F4:G24 are the required cells.

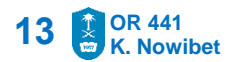

#### **Example:**

- From the spreadsheet menu invoke the data table functionality. This is Data ⇒ What- IF ⇒ Data Table.
  - A confusing dialog box will appear asking for a row input cell and a column input cell. Since the table is column oriented, we only need the column input cell.
- 6. Enter any blank cell in for the Column input cell.
  - Cell F4 was chosen as the input cell in this example.
  - Leave the Row input cell blank. Select the OK button.

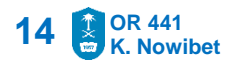

#### **Example:**

- From the spreadsheet menu invoke the data table functionality. This is Data ⇒ What- IF ⇒ Data Table.
  - A dialog box will appear asking for a row input cell and a column input cell. Since the table is column oriented, we only need the column input cell.
- 6. Enter any blank cell in for the Column input cell.
  - Cell F4 was chosen as the input cell in this example.
  - Leave the Row input cell blank. Select the OK button.

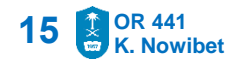